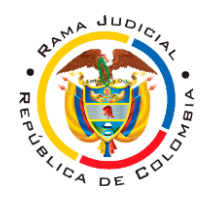

#### ACCESO Y USO DE AUDIENCIAS VIRTUALES.

**1.**En el navegador de su preferencia (Internet Explorer, Opera, Google Chrome, Safari) ingrese a su servidor y dirección de correo electrónico (Hotmail, outlook Yahoo, Gmail, Etc...) registrada ante esta sede judicial.

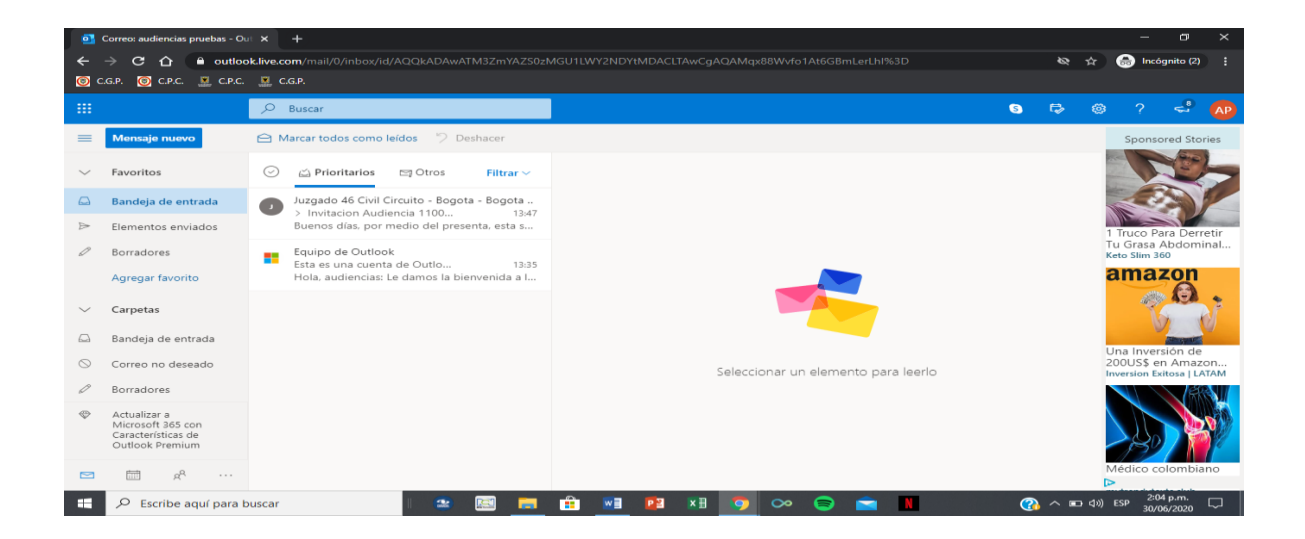

2. Ubique el correo de invitación a la audiencia programada remitido a través de la dirección electrónica institucional j46cctobt@cendoj.ramajudicial.gov.co previo a acceder a la audiencia virtual, lea y memorice las indicaciones que se le envíen junto con la invitación, para ponerlas en práctica en el momento oportuno.

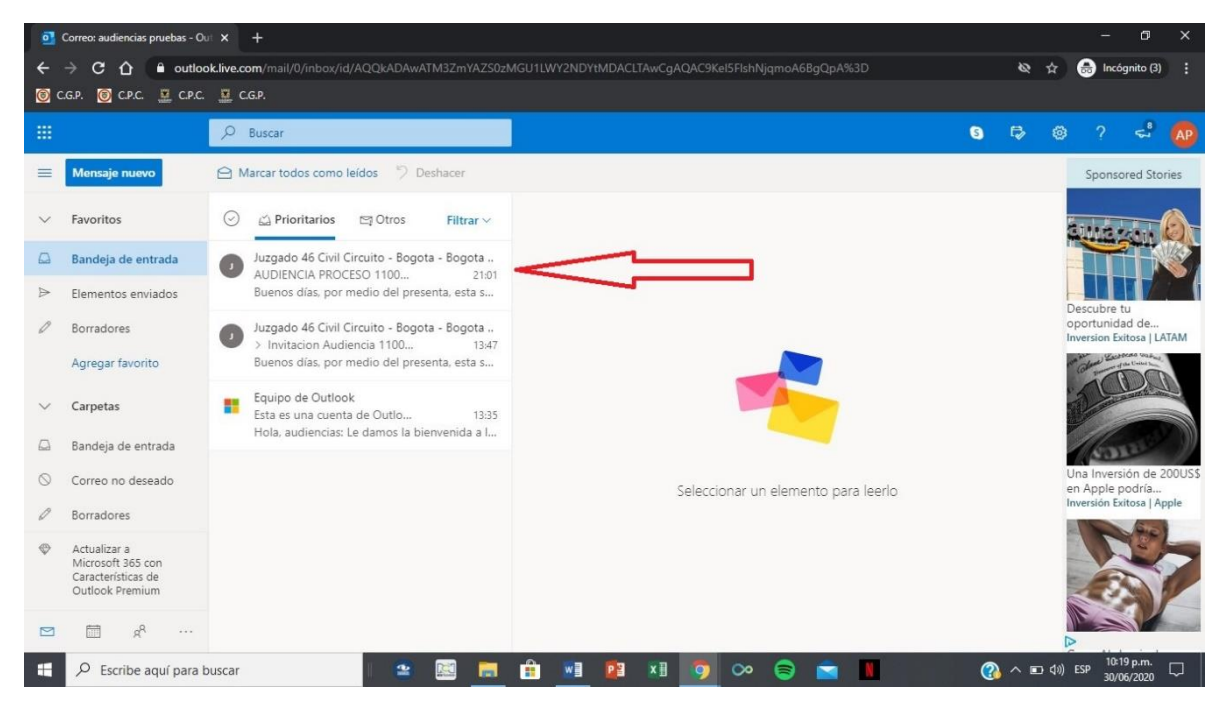

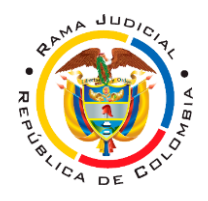

3. Una vez se encuentre en el correo de invitación, de clic en el enlace adjunto para unirse a la audiencia.

| orre 🖸                                         | ecc audiencias pruebas - Outlook - Google Chrome – 🗗 X                                                                                                    |  |  |  |  |  |  |  |  |
|------------------------------------------------|----------------------------------------------------------------------------------------------------|--|--|--|--|--|--|--|--|
| 🔒 ou                                           | tlook.live.com/mail/0/deeplink?version=2020062103.05&popoutv2=1                                                                                                    |  |  |  |  |  |  |  |  |
| الله الله الم                                  | Responder a todos 🛛 🗸 💼 Eliminar 🚫 No deseado 🛛 Bloquear \cdots                                                                                                    |  |  |  |  |  |  |  |  |
| Invitacion Audiencia 110013103070-2020-0001-00 |                                                                                                    |  |  |  |  |  |  |  |  |
| O                                              | Juzgado 46 Civil Circuito - Bogota - Bogota D.C.   Mar 30:06/2020 13:47   Para: Usted                                                                                                    |  |  |  |  |  |  |  |  |
|                                                | Buenos días, por medio del presenta, esta sede judicial, se permite enviar el enlace de invitación para la audiencia que se tiene progrmada, para el dia 1 de junio de 2021 dentro del proceso de la referencia. |  |  |  |  |  |  |  |  |
| Join Microsoft Teams Meeting                   |                                                                                                    |  |  |  |  |  |  |  |  |
|                                                | Cordialmente,                                                                                                    |  |  |  |  |  |  |  |  |
|                                                | Juzgado 46 Civil del Circuito de Bogotá                                                                                                    |  |  |  |  |  |  |  |  |
|                                                |                                                                                                    |  |  |  |  |  |  |  |  |
|                                                |                                                                                                    |  |  |  |  |  |  |  |  |
|                                                |                                                                                                    |  |  |  |  |  |  |  |  |
|                                                |                                                                                                    |  |  |  |  |  |  |  |  |

4. Si su correo electrónico, no es de los dominios HOTMAIL, OUTLOOK, u OFFICE365 continúe al paso 6.

Si su correo electrónico es de los dominios **HOTMAIL, OUTLOOK**, u **OFFICE365** y junto con la invitación se le pide que confirme asistencia, acepte la invitación, el sistema automáticamente agendara la audiencia en su calendario, razón por la cual, en la fecha y hora señalada para realizar la audiencia, deberá acceder al calendario

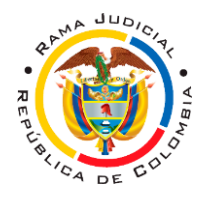

| 💁 Correo 🛛 🗙 🕂                                        |                                                 |                                                                                                    |       |                             | ×.                | - 0                   | ×        |
|-------------------------------------------------------|-------------------------------------------------|----------------------------------------------------------------------------------------------------|-------|-----------------------------|-------------------|-----------------------|----------|
| ← → ♂ ✿                                               | https://outlook.office365.c                     | om/mail/inbox                                                                                                    |       | … ⊠ ☆                       | liiv              | . 🗉 🏽                 | ≡        |
| III Outlook                                           | D Buscar                                        | e de la constante de la constante de | 0 🗟 🗅 | © ? ·                       | 57                |                       | J.       |
| Mensaje nuevo     A Marcar 1     O     A Prioritarios | todos como leídos 🦻 Deshacer<br>Dtros Filtrar 🗸 | 1. UBIQUE EL CALENDARIO                                                                                                    |       | Calendario To<br>Julio ~    | Do Do             | 53                    | ×        |
| Circular PCSJC20-29 en                                | vío expedier 🔋 🖈 🔰                              | UBIQUE EL DIA, EL MES Y LA HORA                                                                                                    |       | D L M                       | X<br>29 3         | J V<br>30 31          | Ago<br>1 |
| CREACION DE USUARIO                                   | > <b>₽ ≈</b> <sup>2</sup>                       |                                                                                                    |       | Hoy • Vie, 31 de            | Jul               | -                     | - 1      |
| Restablecer Contraseña                                | \$                                              |                                                                                                    |       | + Agregar un                | a tarea que v     | ence hoy              |          |
|                                                       | IRA PROCESI 🛛 🖈 3.                              | DE CLICK EN LA                                                                                                    | -     | Todo el Reur                | ión de Prueb      | a e inquiet           |          |
|                                                       | IÓN 🖈                                           | REUNION                                                                                                    |       | 2 días bogo                 | tá                |                       |          |
| Microsoft Teams: Des                                  | icubre toda la pc 🔗                             | PROGRAMADA                                                                                                    |       | Mañana • Sáb, 1             | de Ago            |                       |          |
| s > INGRESO DE USUARI                                 | $los \rightarrow s^{a}$                         | Seleccionar un elemento para leerlo                                                                                                    |       | Todo el Reun<br>2 días bogo | ión de Prueb<br>á | a e inquiet           | t        |
| SOLICITUD INFORM                                      | ACION 🔗                                         |                                                                                                    |       | Dom, 2 de Ago               |                   |                       |          |
| 🛗 🕒 > Creación de sitio                               | \$                                              |                                                                                                    |       | No hay eventos p            | rogramados        |                       |          |
| RR Creación                                           | \$                                              |                                                                                                    |       | Lun, 3 de Ago               |                   |                       |          |
| 🤣 🍘 > manual                                          | 0 \$                                            |                                                                                                    |       | + Nuevo evento              |                   |                       |          |
| Escribe aquí para busca                               | r II                                            | 💼 💼 📑 🖬 🧐 🗮 🔵 🚍 📗                                                                                                    | 6     | - 🐝 🕐                       | <b>∧ ⊡ </b> �0)   | 6:36 p.m.<br>/07/2020 | 5        |

5. Posterior a ello deberá ubicar la audiencia programada y unirse a la misma.

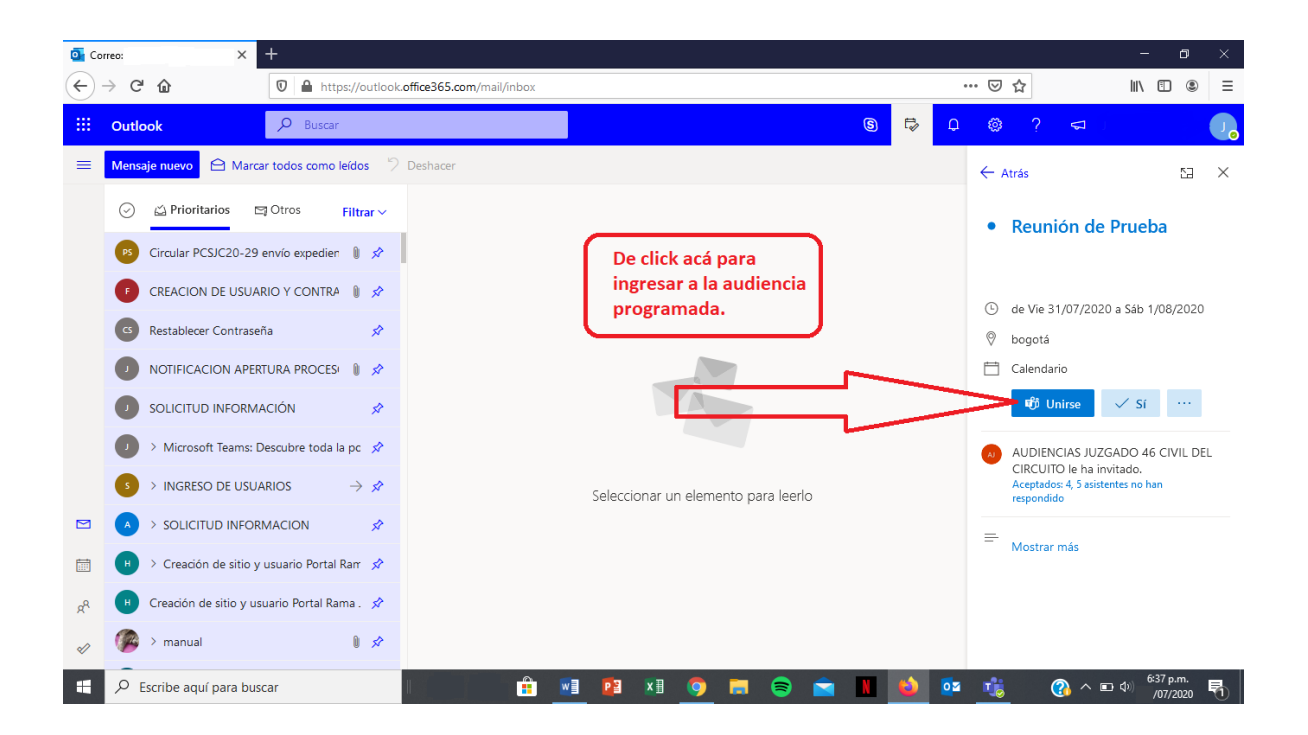

6. Dicho enlace, le abrirá una ventana adjunta, en la cual se le preguntará ¿Cómo desea unirse a la audiencia? Si cuenta con la aplicación TEAMS en su ordenador o teléfono móvil de click en "Abrir Microsoft Teams" o en "Abrir la lista de Teams", de lo contrario, de click en "cancelar" y "continuar en este explorador".

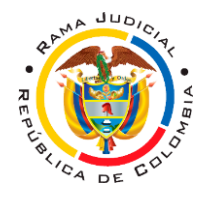

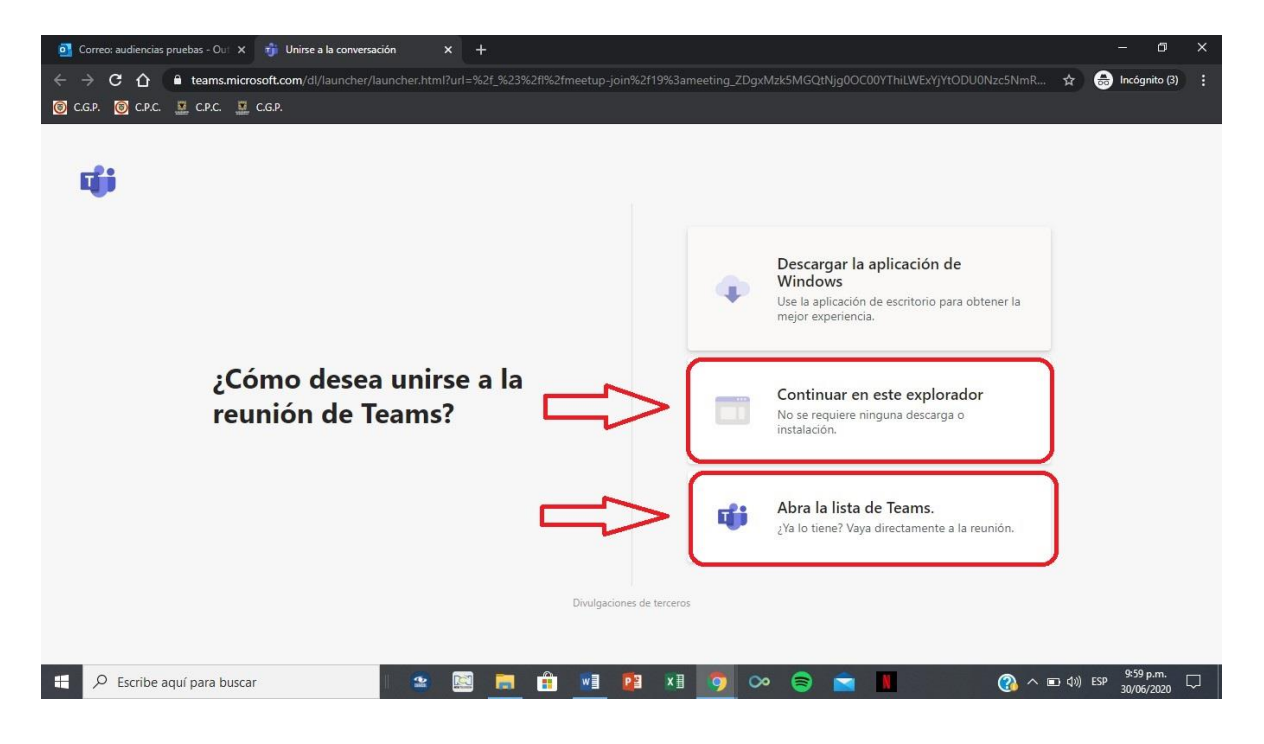

Se abrirá una ventana, que le solicitará permitir el uso de la cámara y el micrófono, allí deberá dar clic en "permitir".

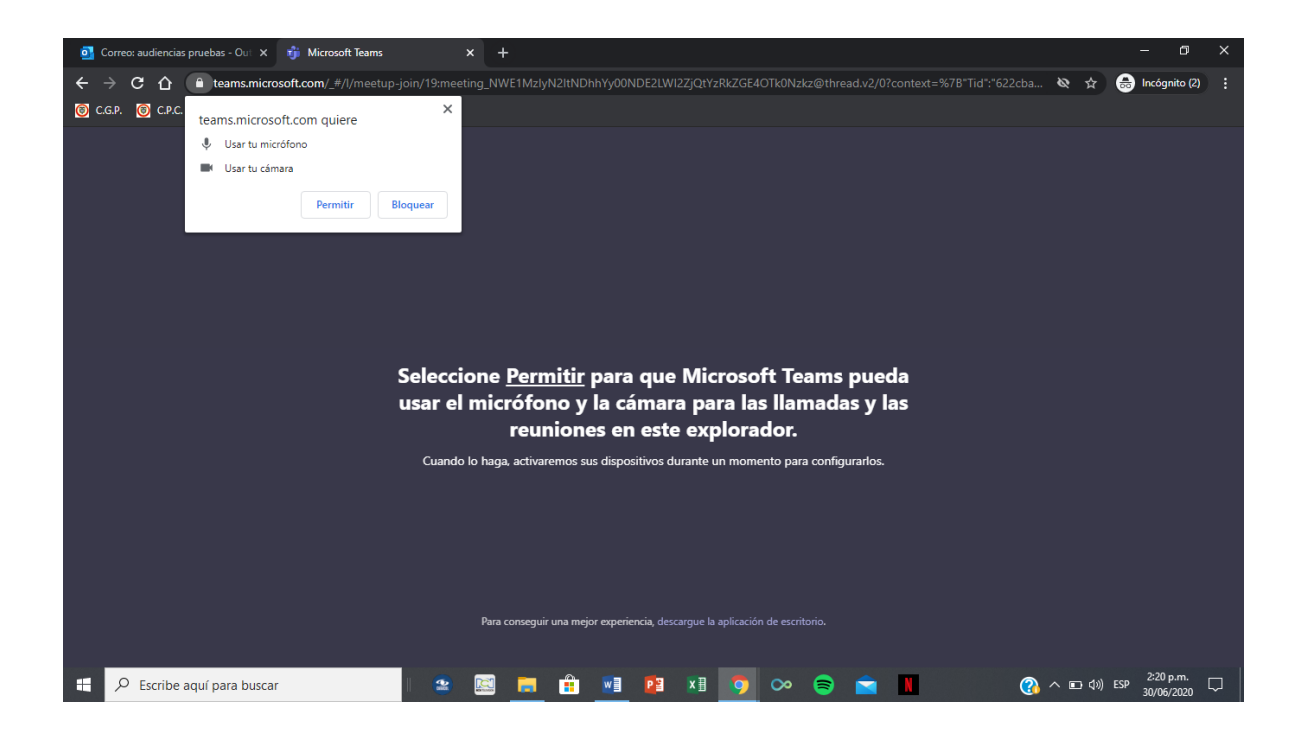

4. Una vez allí, indique su nombre en forma clara y corta, sin utilizar seudónimos y de clic en "unirse ahora".

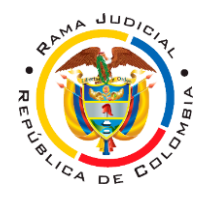

| oi Correo: audiencias pruebas - Oui 🗙 🦸 Reunión   Microsoft Teams 🍥 🗙 🕂 |                                                                            | - o ×                                 |
|-------------------------------------------------------------------------|----------------------------------------------------------------------------|---------------------------------------|
| ← → C ☆ ( a teams.microsoft.com/_#/pre-join-calling/19:meeting_N        | WE1MzIyN2ItNDhhYy00NDE2LWI2ZjQtYzRkZGE4OTk0Nzkz@thread.v2                  | 🖿 🔌 🚖 💼 Incógnito (2) 🚦               |
| ⑥ C.G.P. ⑧ C.P.C. 필 C.P.C. 필 C.G.P.                                     |                                                                            |                                       |
|                                                                         | Elija su configuración de audio y vídeo para<br><b>Reunión actual</b>      |                                       |
|                                                                         | PANCRASIO BELTRAN Unirse ahora                                             |                                       |
|                                                                         |                                                                            |                                       |
|                                                                         |                                                                            |                                       |
|                                                                         | Otras opciones de unión                                                    |                                       |
| 5                                                                       | 🗱 Audio desactivado 🐁 Audio del teléfono                                   |                                       |
| Para n                                                                  | nejorar su experiencia, inicie sesión o descargue la versión de escritorio |                                       |
| 👯 🔎 Escribe aquí para buscar                                            | 🗮 🔒 👱 🗷 🧿 🛇 😂 🐂 🛛 🔇                                                        | ▲ 「 (1)) ESP 2:51 p.m.     30/06/2020 |

5. Encontrándose en la audiencia, verifique que su cámara y micrófono, se encuentren encendidos y funcionan bien. La plataforma, ofrece múltiples opciones como ver el tiempo de grabación, encender o silenciar la cámara y el micrófono, pedir la palabra, acceder al chat, ver los participantes de la audiencia virtual y terminar la videollamada.

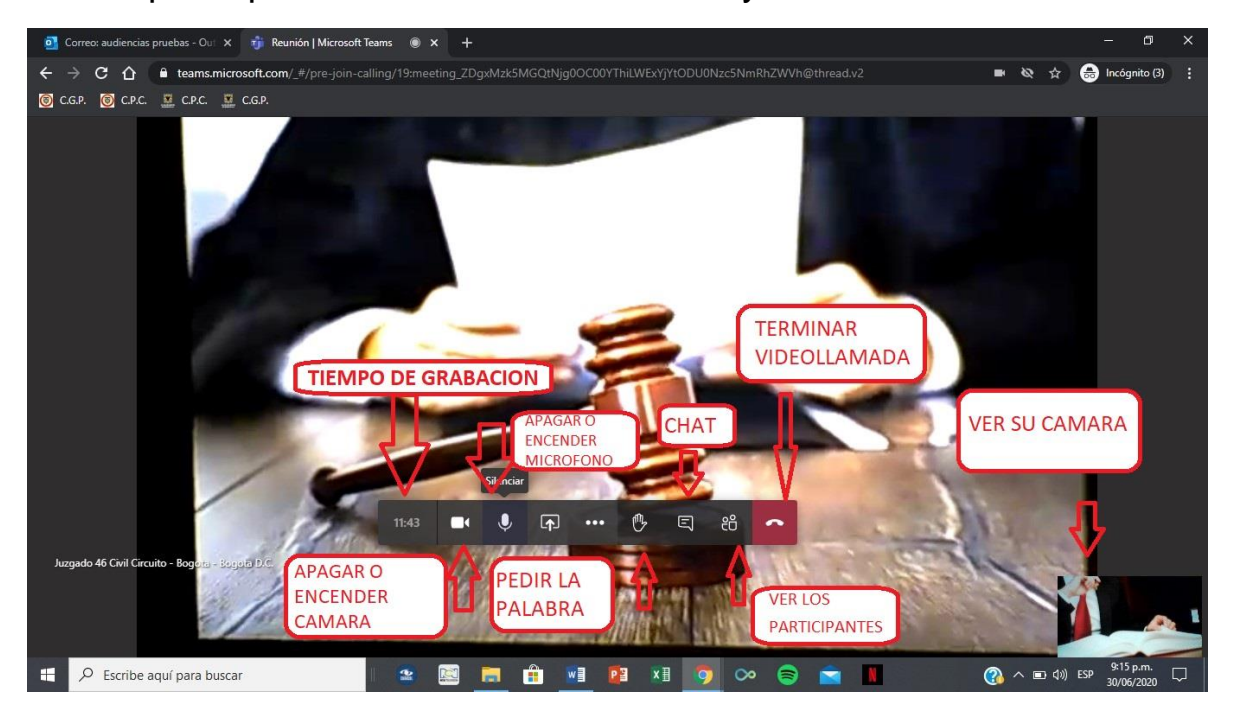

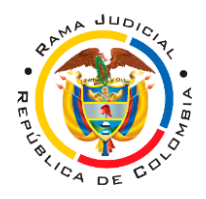

6 Como fondo de pantalla deberá ver al juez y los demás participantes, en la parte inferior izquierda, podrá ver su cámara.

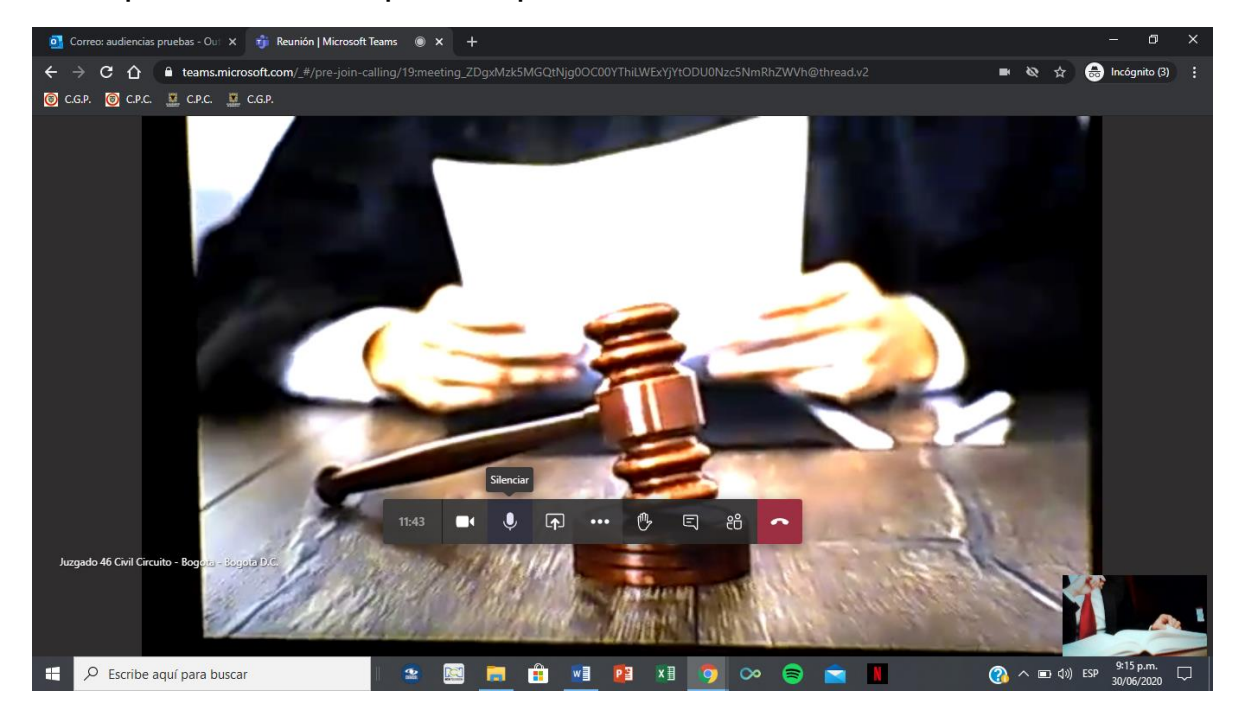